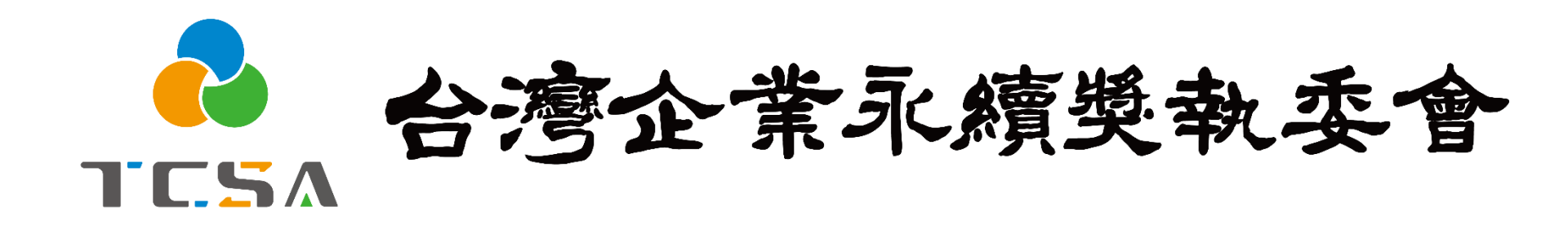

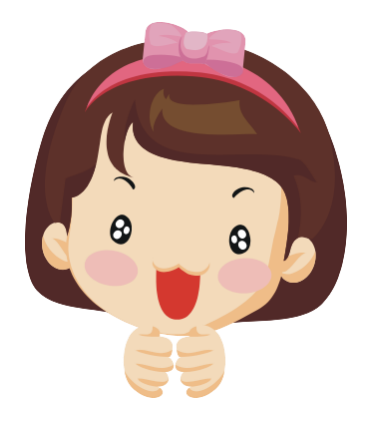

報名系統小幫手

4. 繳費篇

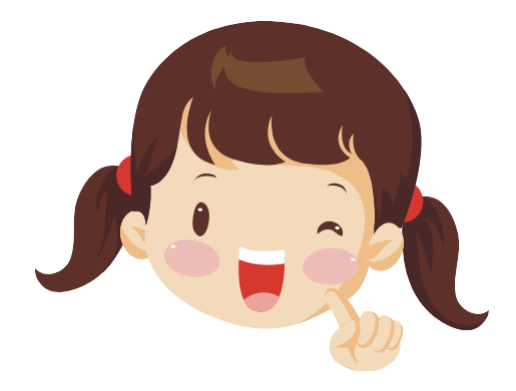

台灣企業永續獎委員會 編製 (2023.09更新)

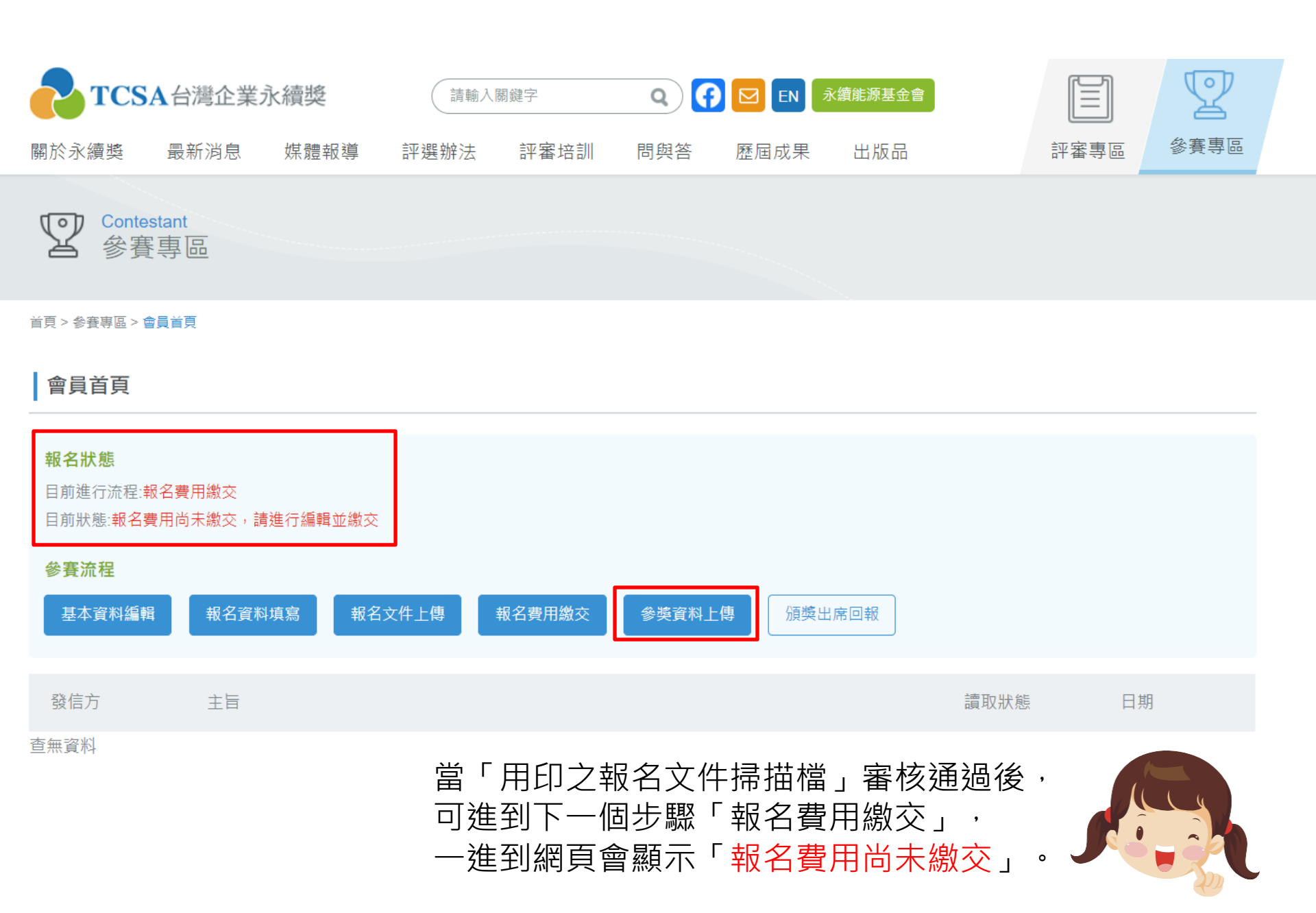

<mark>ゐ】T ⊑ 5 A 会湾企 常永墳獎</mark> 關於獎項 台灣企業永績獎 亞太暨台灣永績行動獎 台灣永績投資獎 台灣生物多樣性獎 評審培訓 歷屆成果

参赛 專區

評審

国専

首頁 > 參賽專區 > 參賽流程 > 報名費用繳交

基本資料編輯 報名資料填寫 報名文件上傳 報名費用繳交 参學資料上傳 頒獎出席回報(二) 參賽流程 匯款帳戶資料: 行:台灣新光商業銀行東台北分行 銀 銀行代號:103-0028 1.繳款資訊 梔 號:0028-10-100309-3 小幫手:**可用匯款或支票方式繳款**, p5 名:財團法人台灣永續能源研究基金會 無法使用信用卡、劃撥、線上匯款。 提醒您:匯款手續費由報名企業自行吸收, 如遭銀行扣款需再補齊款項。 完成匯款後,請將「繳款單據」掃描成電子檔,登入會員系統上傳檔案,送出審核! [註1]:報名費當年度只需要繳一次 可依照報獎項目分批次上傳繳費 [註2]:每個獎項項目只需繳費一次,請勿重複點擊 [註3]: 繳費憑證可分批次上傳。 憑證(詳細說明參考下頁) [註4]:發票開立需要7-10個工作天,會以電子發票的形式電郵去企業註冊資料的聯繫人email。 繳費狀態:未送審/部分繳費已審核 2.應繳金額(已含5%營業稅), 請 應繳金額:31,500 參照報名文件第4頁應繳金額。 已繳金額:0 参學費用為含營業稅價格 Entry fees are including sales tax. 3.上傳繳款單據 繳費明細 新增繳費明細 統一編號 發票抬頭 開立明細 金額 檔案 刪除 # 小幫手:按右邊「新增繳費明細」 目前沒有繳費明細 ,會看到 1.繳款項目 2.應繳金額 3.上傳繳款單據 確認送出審核 已繳金額小於0.無法送出審核!

 参赛

副軍

評審

韋區

首頁 > 參賽專區 > 參賽流程 > 報名費用繳交

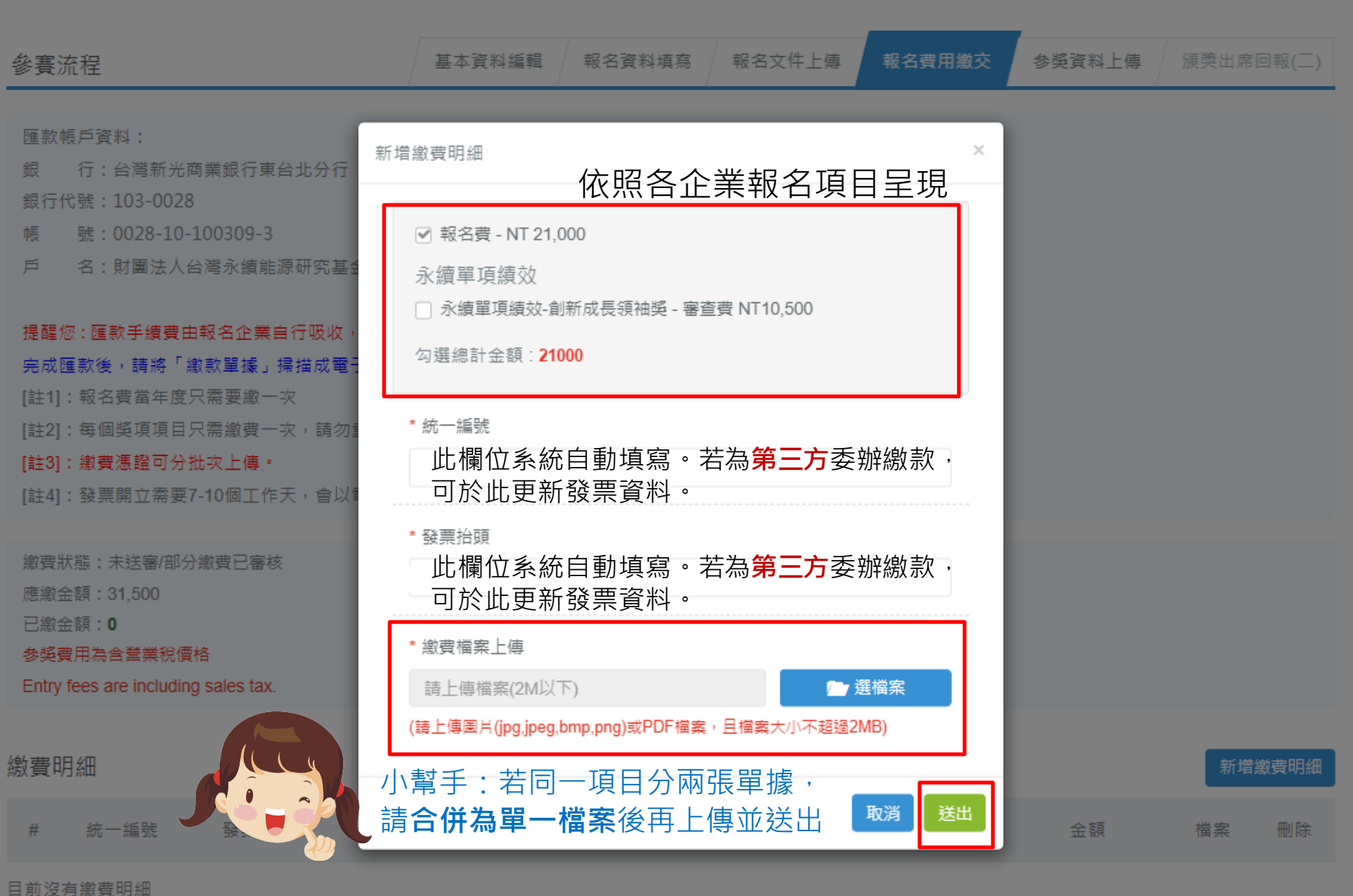

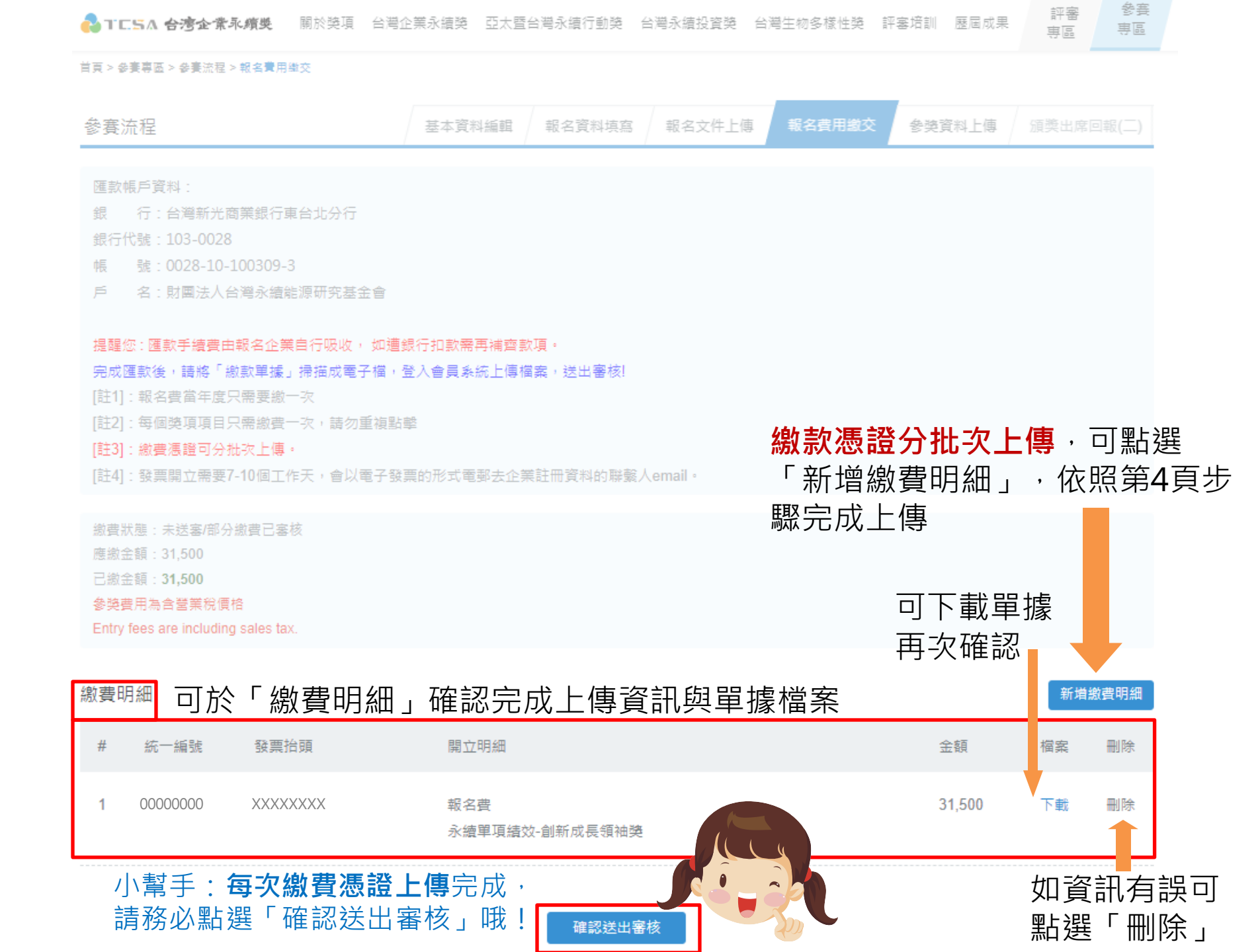

💫 T C. S A **合湾企業永績獎** 關於獎項 台灣企業永續獎 亞太暨台灣永續行動獎 台灣永續投資獎 台灣生物多樣性獎 評審培訓 歷屆成果 🛛 專區 🛛 專區

提醒您:匯款手續費由報名企業自行吸收, 如遭銀行扣款需再補齊款項。

完成匯款後,請將「繳款單據」掃描成電子檔,登入會員系統上傳檔案,送出審核!

[註1]:報名費當年度只需要繳一次

[註2]:每個獎項項目只需繳費一次,請勿重複點擊

[註3]: 繳費憑證可分批次上傳。

[註4]:發票開立需要7-10個工作天,會以電子發票的形式電郵去企業註冊資料的聯繫人email。

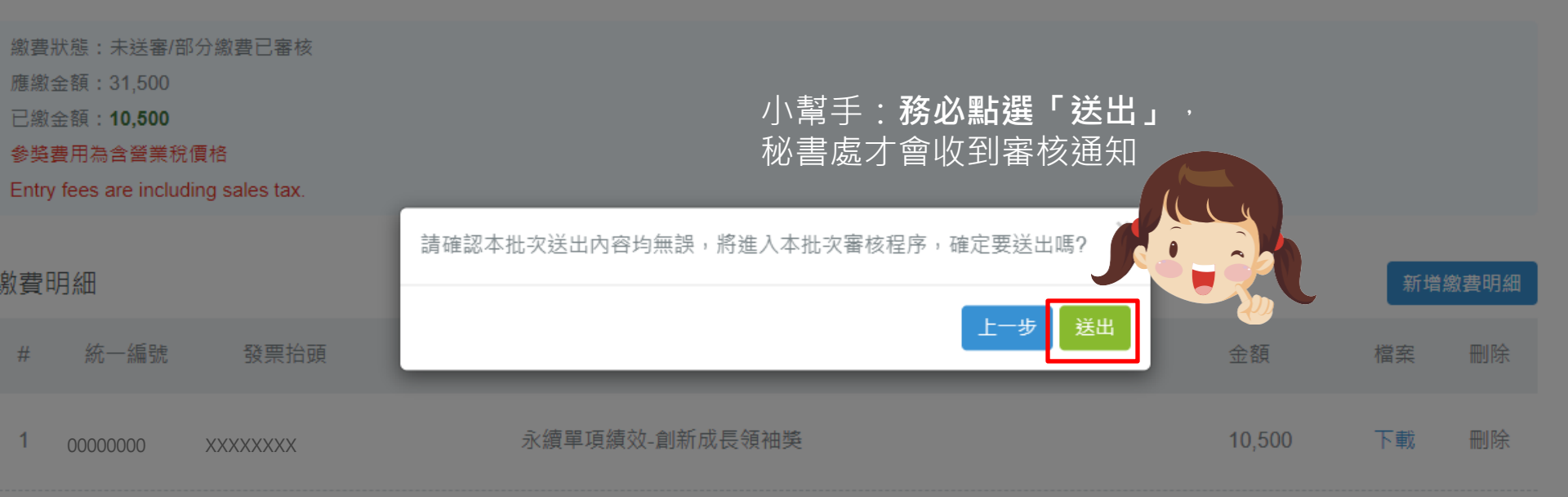

確認送出審核

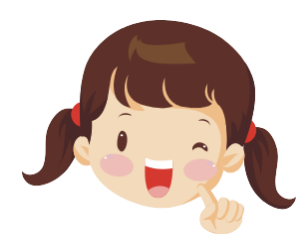

## 小幫手:管理員審核通過後,會收到審核通知信。

| TCSA台灣企業永續獎報名審核通知信 📄 🖤 🖤                                                              | ē 2     |
|---------------------------------------------------------------------------------------|---------|
| ■ TCSA台灣企業永續獎 <service@tcsaward.org.tw> 9:36 (0 分<br/>寄給我 🕞</service@tcsaward.org.tw> | 鐘前) 🕆 🔹 |
| 已確認收到貴單位報名「2023台灣企業永續獎系列活動」費用,將於近日寄送電子發票至貴單位聯                                         | 絡       |
| 人信箱・提醒您:                                                                              |         |
| 1.請依各獎項規範期限內,完成線上繳交參獎資料                                                               |         |
| 2.並將用印之報名文件正本寄至主辦單位                                                                   |         |
| 再次感謝您的配合!                                                                             |         |
|                                                                                       |         |
| 105臺北市南京東路五段188號2樓之2                                                                  |         |
| 台灣企業永續獎執委會 收                                                                          |         |
|                                                                                       |         |
| 提醒您:報告書電子檔網址須為PDF檔結尾(.pdf),可線上閱覽及下載,網址中間不能有中文字(因為                                     | 含       |
| 中文字的網址較不穩,所以才有鎖定),若有問題歡迎與我們聯繫。                                                        |         |

▲TESA 台湾企業永續獎 關於獎項 台灣企業永續獎 亞太暨台灣永續行動獎 台灣永續投資獎 台灣生物多樣性獎 評審培訓 歷屆成果 参賽

評審

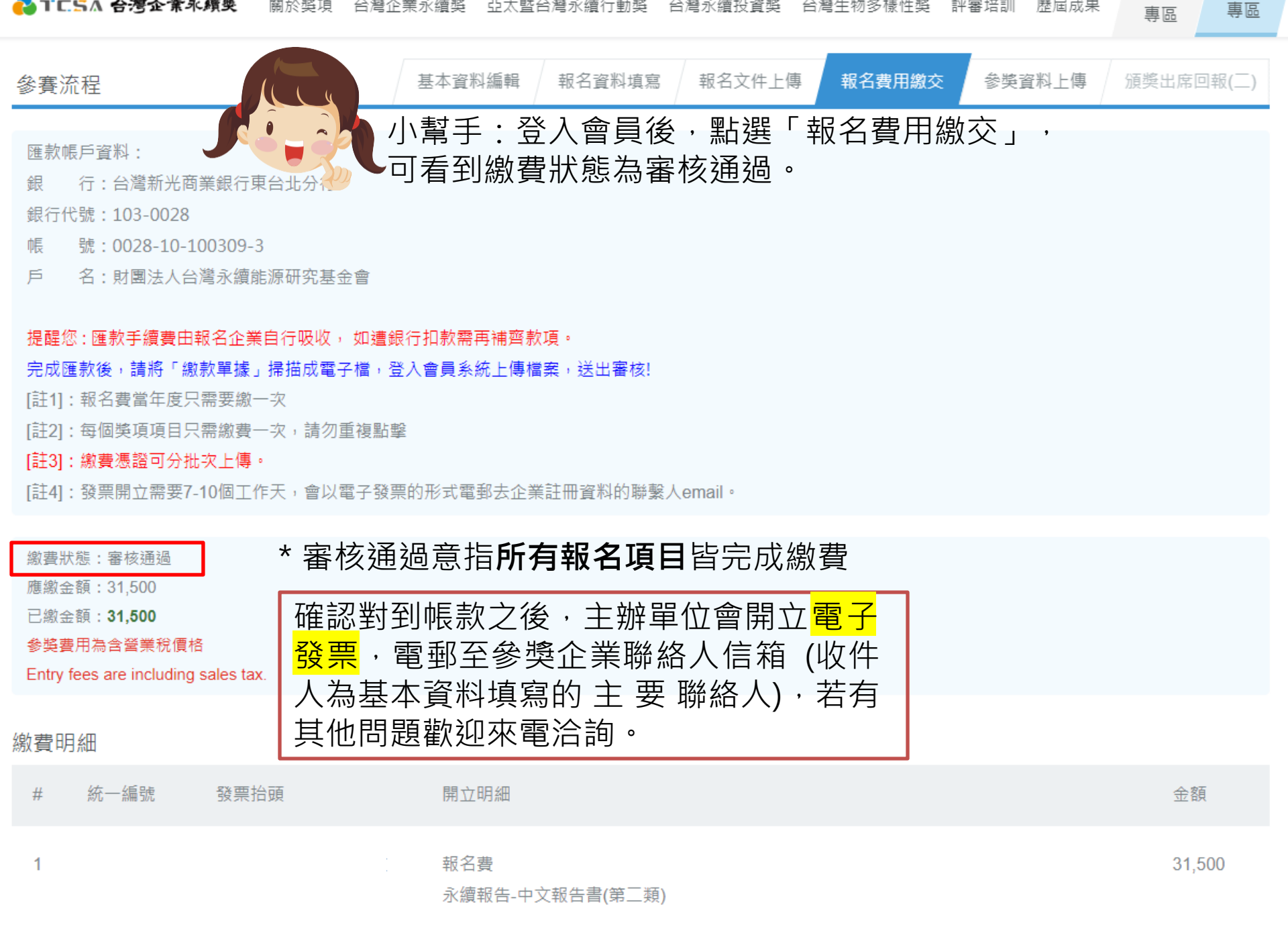

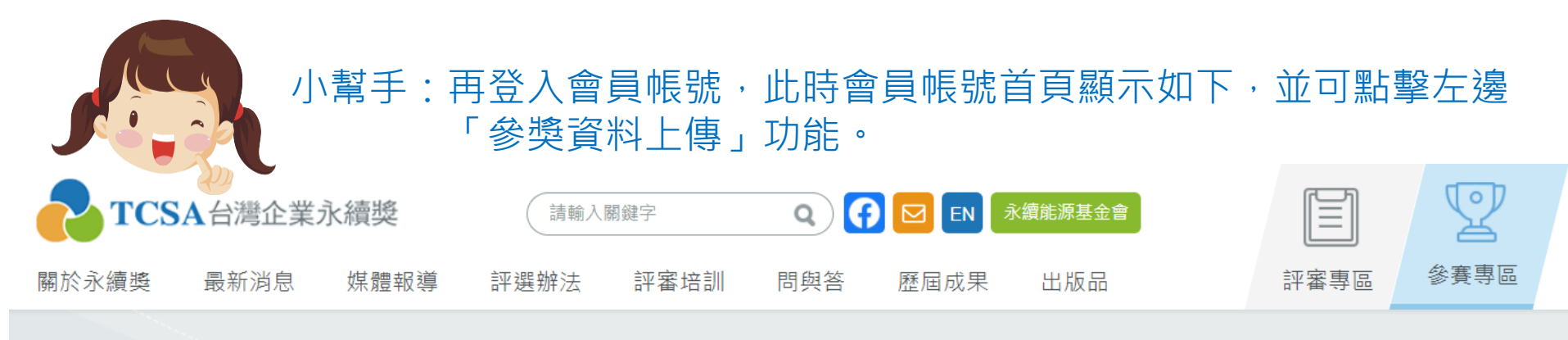

Section Contestant 参賽專區

首頁 > 參賽專區 > 會員首頁

## 會員首頁

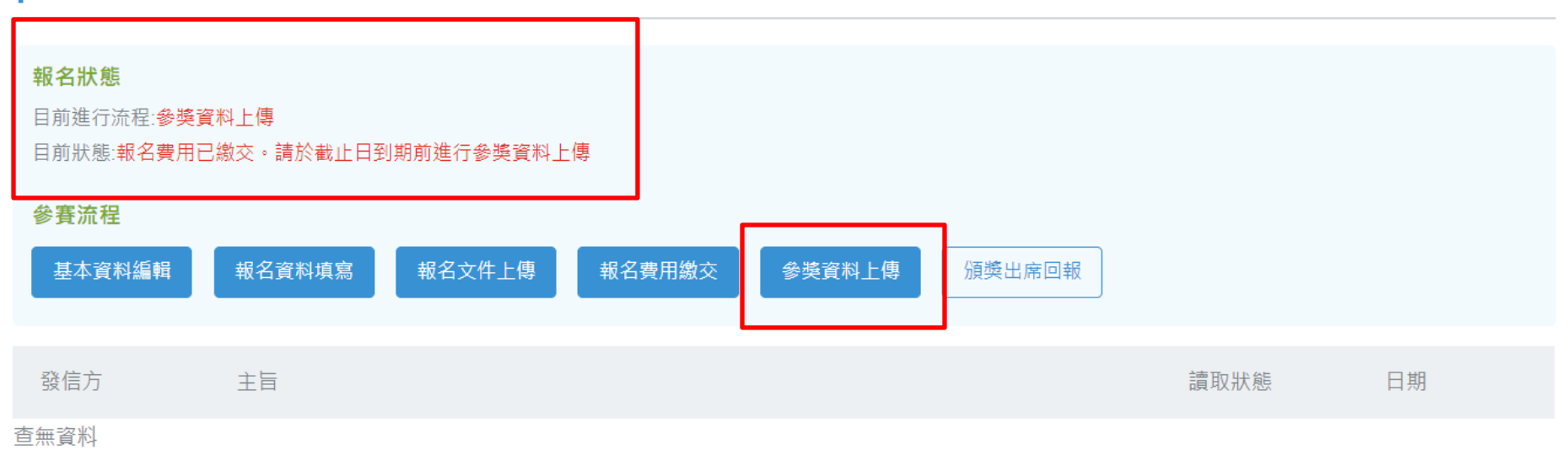

※原規定完成「報名費用繳交」步驟後才能進行 「參獎資料上傳」步驟(主要為確認各企業最 後參獎獎項,避免出入,但由於各家企業請 款作業時間不一,特於2015年開放「名費用 繳交」及「參獎資料上傳」兩個步驟可同時進 行,以上兩個步驟須於**繳件時間截止前完成**, 才算是完成本獎的參獎作業喔!